# Accident

(!)

Модуль стал коммерческим

Журнал аварий, модуль для ведения аварий в клиентов.

- Возможности
- Установка
- Добавление аварии
- Поиск аварии и действия над ней
- Журнал аварий в кабинете пользователя
- Быстрый отчёт на dashboard
- Отчет по авариям
- Карта аварий
- Поломка оборудования
- Компенсация из журнала аварий
- Журнал аварий Пользователь
- Оповещение пользователя об аварии
- Видео

#### Возможности

- Заведение аварии
- Просматривать список аварий в форме дерева и информацию об аварии
- Быстрый отчет на dashboard
- Отображение статуса аварии в кабинете пользователя
- Оповещение пользователя об аварии отправляя сообщение
- Запланированные мероприятия
- Видео

#### Установка

Создать таблицы в базе.

mysql --default-character-set=utf8 -D abills < db/Accident.sql</pre>

Подключение модуля. abills/libexec/config.pl

```
@MODULES = (
    'Accident'
);
```

Скопировать файл в /usr/abills/Abills/mysql

cp Accident.pm /usr/abills/Abills/mysql

#### Добавление аварии

Чтобы добавить новую аварию вам нужно зайти в: Обслуживание — Журнал аварий — Добавить аварию.

| Районы   | Район, в котором зарегистрирован абонент         |
|----------|--------------------------------------------------|
| Улица    | Улица, на которой зарегистрирован абонент        |
| Дом      | Дом поломки                                      |
| Описание | Описание аварии, поломки, проблемы. Обязательное |

| Приоритет                         | Приоритет аварии. По умолчанию - "Нормальный"          |
|-----------------------------------|--------------------------------------------------------|
| Администратор                     | Закрепленный ответственный администратор               |
| Ориентировочное время исправления | Ориентировочное время исправления аварии. По умолчанию |
|                                   | +1 час от текущего времени                             |
| Реальное время исправления        | Реальная дата исправления аварии                       |

#### 🏲 Обслуживание > Журнал аварий 4

| Добавить аварию                    |                     |
|------------------------------------|---------------------|
| Название: *                        | Разрыв кабеля       |
| Описание: *                        | Описание для аварии |
|                                    | 1                   |
| Приоритет:                         | Нормальная х т      |
| Статус:                            | Обработка х т       |
| Администратор:                     | CEO : abills x *    |
| Дата:                              | 2023-04-14 11:55    |
| Ориентировочное время исправления: | 2023-04-14 12:55    |
| Реальное время исправления:        |                     |
| Населенные пункты:                 | • Черновцы          |
|                                    | О ПКиев             |
|                                    |                     |
|                                    | Добавить            |

# Поиск аварии и действия над ней

Для просмотра аварий или для поиска конкретной аварии перейдите в **Обслуживание → Журнал аварий.** 

| Поиск                                                                                                    |                                                               |                                    |
|----------------------------------------------------------------------------------------------------|---------------------------------------------------------------|------------------------------------|
| Приоритет:                                                                                                    |                                                               | •                                  |
| Статус:                                                                                                    |                                                               | •                                  |
| Администратор:                                                                                                    |                                                               | •                                  |
| Дата:                                                                                                    | 2022-08-11/2022-08-11                                         |                                    |
| Районы:                                                                                                    |                                                               | •                                  |
| Улица:                                                                                                    |                                                               | •                                  |
| Дом:                                                                                                    |                                                               | •                                  |
|                                                                                                    |                                                               | Поиск                              |
| Журнал аварий + Q                                                                                                    |                                                               |                                    |
| # IF         Дата         Название         Опис           4         2022-08-08 12:59:00         Обрыв кабеля         ОБРЕ | ание Приоритет Администратор<br>IB Нормальная abills Adminko1 | Статус Адрес<br>Обработка г.Зугрес |

#### Журнал аварий в кабинете пользователя

2022-08-10 13:51:00 Поломка у пользователя Поломка роутера у пользователя (Черемушки)

Для того чтобы вывести предупреждения в клиентском кабинете о поломках нужно в конфигурационном файле abills/libexec/config.pl прописа ть

Высокий

abills Adminko1

Обработка

2

- E

🥒 🗙 🗉

🥒 🗙 🗉

Харцызск. Черемушки, ул.40 лет осв. Украины. 29 Харцызск, Черемушки, ул.40 лет осв. Украины, 31 Харцызск, Черемушки, ул.Андрея Чумака

\$conf{USER\_ACCIDENT\_LOG}=1;

8

Bcero:

После того как в конфигурационном файле вы прописали данный параметр, в кабинете пользователя на главной странице и в пункте меню И нформация о пользователе будет выводится соответствующее предупреждение о ремонтных работах.

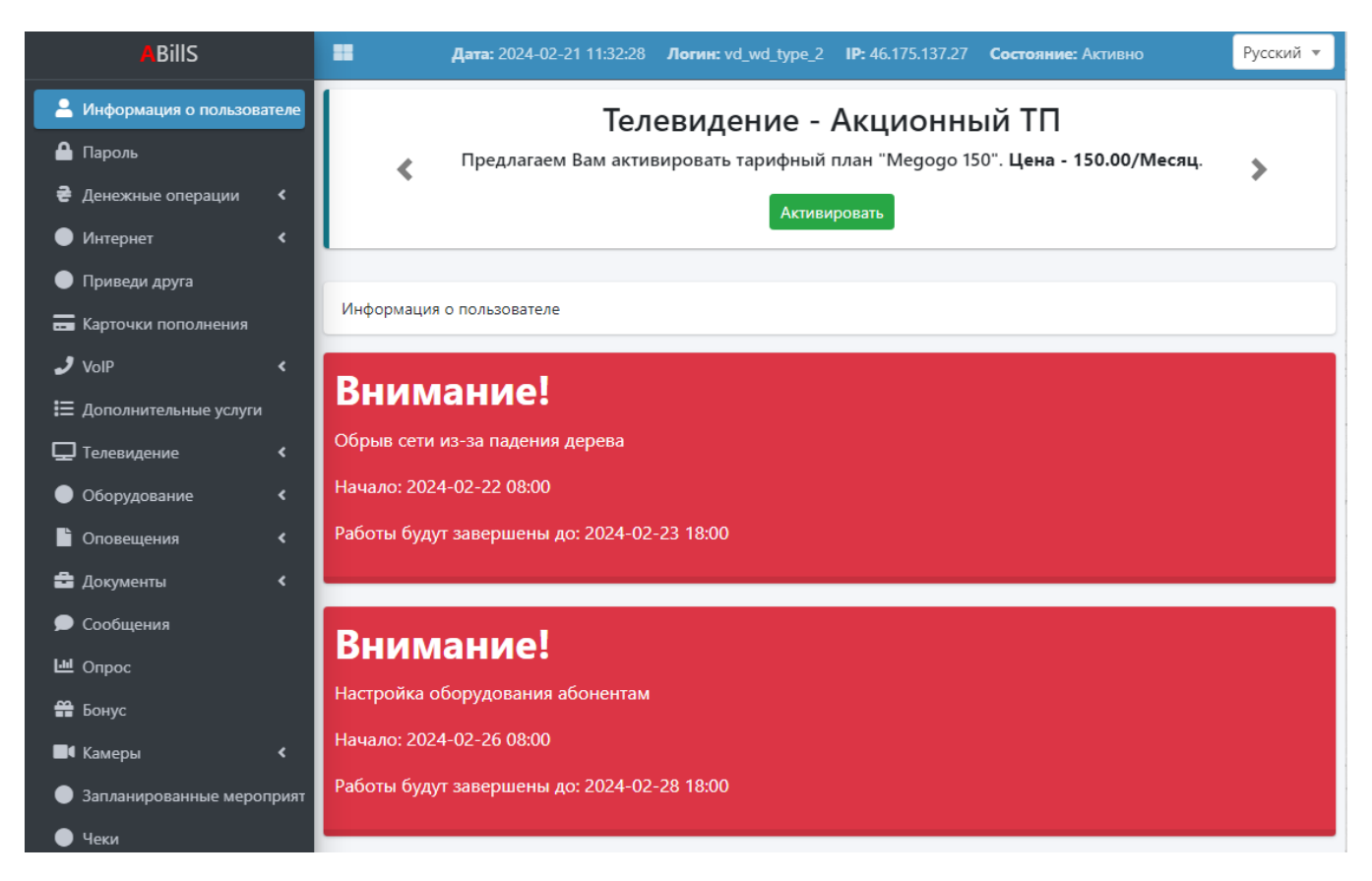

В кабинете клиента будут отображаться запланированные мероприятия и текущие аварии в виде календаря и списка. Отображаются все мероприятия по адресу клиента, которые еще не закрыты.

| 💄 Информация о пользоват | геле            |                 |                      |                        |            |    |      |
|--------------------------|-----------------|-----------------|----------------------|------------------------|------------|----|------|
| 🔒 Пароль                 | Запланиров      | анные мероприят | ия                   |                        |            |    |      |
| ₴ Денежные операции      | Календарь       | Список          |                      |                        |            |    |      |
| 🔵 Интернет               | <               |                 |                      |                        |            |    |      |
| 🔵 Приведи друга          |                 |                 |                      | ← Февраль 20           | →          |    |      |
| 🚍 Карточки пополнения    | De              | P+              | (n                   | ц.                     | <b>D-</b>  | 6  | Re   |
| 🤳 VolP                   | <               | DI I            | CP                   | 1                      | 2          | 2  | BC I |
| ヨ Дополнительные услуги  |                 |                 |                      |                        | 2          | ,  | *    |
| 🖵 Телевидение            | < l             |                 |                      |                        |            |    |      |
| 🔵 Оборудование           | <b>*</b> 5      | 6               | 7                    | 8                      | 9          | 10 | 11   |
| 🔓 Оповещения             | <               |                 |                      |                        |            |    |      |
| 🚔 Документы              | <               |                 |                      |                        |            |    |      |
| 🗩 Сообщения              | 12              | 13              | 14                   | 15                     | 16         | 17 | 18   |
| ഥ Опрос                  |                 |                 |                      |                        |            |    |      |
| 錯 Бонус                  |                 |                 |                      |                        |            |    |      |
| 📕 Камеры                 | < <sup>19</sup> | 20              | 21                   |                        | 23         | 24 | 25   |
| 🔵 Запланированные мероп  | рият            |                 |                      | Сорыв сеги             |            |    |      |
| 🔵 Чеки                   | 26              | 27              | 28                   | 29                     |            |    |      |
| 🔵 Файлы                  | Настройка с     |                 |                      |                        |            |    |      |
| 😝 Выход                  |                 | Настройка обору | дования. Работы буду | т завершены до: 2024-0 | 2-28 18:00 |    |      |
|                          |                 |                 |                      |                        |            |    |      |

### Быстрый отчёт на dashboard

Зайдите в Отчет или Профиль и включите данный быстрый отчет.

```
Accident:accident_widget
```

Данный быстрый отчет будет отражать: название аварии, ответственного (администратор), ориентировочное время исправления, реальное время исправления, статус. Запланированная работа, которая создана будущим числом, отображается в виде синей строки.

| Журнал ава                     | арий        |                        |                        |            |
|--------------------------------|-------------|------------------------|------------------------|------------|
| Назва<br>аварії за<br>серпень  | abills      | 2022-09-28<br>16:24:00 | 2022-09-28<br>16:24:56 | Обработка  |
| Аварія за<br>жовтень           | abills      | 2022-10-21<br>12:57:00 | 2022-10-06<br>12:58:08 | Закрыто    |
| Авария с<br>разрывом<br>кабеля | abills      | 2022-10-06<br>12:58:00 | 2022-10-06<br>12:58:44 | Обработано |
| Плановые<br>работы             | System user | 2022-10-12<br>17:09:00 | 2022-10-12<br>17:10:41 | Обработка  |

#### Отчет по авариям

Для просмотра полного отчета по авариям перейдите в **Отчет — Аварии.** 

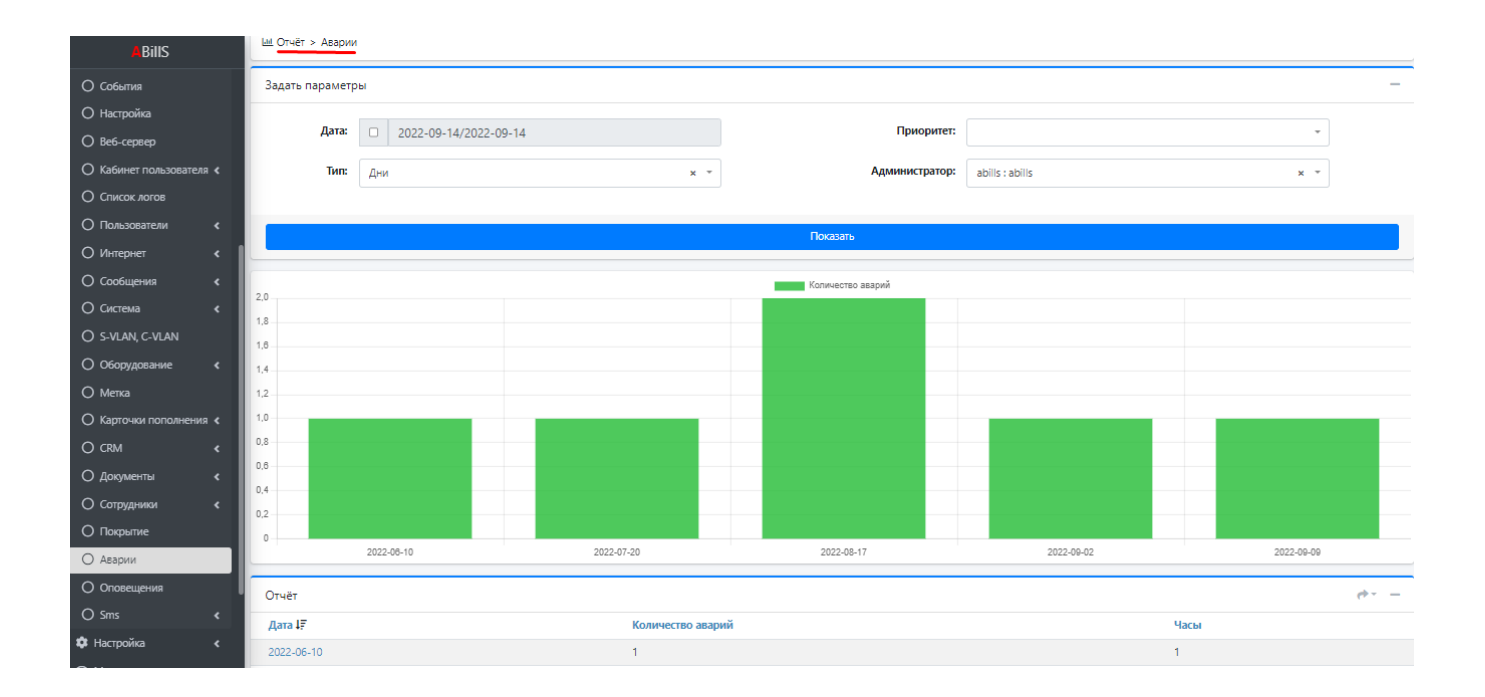

### Карта аварий

## Поломка оборудования

Откройте config.pl и добавьте следующий параметр

\$conf{EQUIPMENT\_LOG} = 1;

После чего зайдите в Отчёт и включите быстрей отчёт Accident:accident\_for\_equipment. После этого перейдите на главную страницу, у вас должен появится новый быстрый отчёт.

| Неисправное оборудован        | ие             |        | - |
|-------------------------------|----------------|--------|---|
| Оборудование ↓≟               | Описание       | Статус |   |
| skr_sok_abills_test_alcatel   | Alcatel LS6224 | Ошибка | + |
| str_stara_zhadova_olt2_restrn | BDCOM P3310B   | Ошибка | + |
|                               |                |        |   |
|                               |                |        |   |
|                               |                |        |   |
|                               |                |        |   |
| /                             |                |        |   |

Здесь будут показаны все оборудования, что не отвечают.

Нажмите плюсик, вас перенаправит на страничку добавления новой поломки, где вы сможете заполнить все данные и создать новую поломку.

| 🛤 Обслужив | ание > Журнал аварий 🚺 > Неисправное оборудование |                                       |                 |         |               |   |          |
|------------|---------------------------------------------------|---------------------------------------|-----------------|---------|---------------|---|----------|
|            |                                                   | Неисправное оборудование              |                 |         |               |   |          |
|            |                                                   | Haзвание: skr_sok_abilis_test_alcatel |                 |         |               |   |          |
|            |                                                   | От:                                   | 2020-05-12      |         |               |   |          |
|            |                                                   | До:                                   | 2020-05-14      |         |               |   |          |
|            |                                                   | Ответственный:                        | abills : abills | × *     |               |   |          |
|            |                                                   | Статус:                               | Обработка       | × *     |               |   |          |
|            |                                                   |                                       | Добавить        |         |               |   |          |
| Неисправ   | ное оборудование                                  | ч                                     |                 |         |               |   | -        |
| ID \$\$    | Название                                          | Дата                                  |                 | Статус  | Ответственный |   |          |
| 5          | skr_sok_abilis_test_alcatel                       | 2020-05-09 - 2020-05-16               |                 | Закрыто | users_web     | 1 | <b>1</b> |

Что-бы посмотреть список всех поломок и удалить или отредактировать, просто зайдите в **Обслуживание → Журнал аварий → Неисправное** оборудование. После этого вы должны увидеть список всех поломок, а также вы сможете удалить или отредактировать поломку.

| 🍽 Обслужи                | 🏴 Обслуживание > Журнал аварий 🚺 > Неисправное оборудование 🚺 |                         |           |               |   |          |  |  |
|--------------------------|---------------------------------------------------------------|-------------------------|-----------|---------------|---|----------|--|--|
| Неисправное оборудование |                                                               |                         |           |               |   | -        |  |  |
| ID \$1                   | Название                                                      | Дата                    | Статус    | Ответственный |   |          |  |  |
| 5                        | skr_sok_abills_test_alcatel                                   | 2020-05-09 - 2020-05-16 | Закрыто   | users_web     | 1 | î        |  |  |
| 6                        | skr_sok_abills_test_alcatel                                   | 2020-05-12 - 2020-05-14 | Обработка | abills        | 1 | <b>İ</b> |  |  |

Если будет поломка на оборудовании, которое привязано к абоненту, у него также будут предупреждения в клиентском кабинете о поломке.

| ABillS                    | ≡ | <b>Дата:</b> 2020-05-12 08:31:36 <b>Логин:</b> 1                           | test IP: 1 | 46.120.175.255 | Состояние: Активно                                    | Русский× -    |
|---------------------------|---|----------------------------------------------------------------------------|------------|----------------|-------------------------------------------------------|---------------|
| Информация о пользователе |   |                                                                            |            |                |                                                       |               |
| € Денежные операции <     |   | Внимание!                                                                  |            |                |                                                       |               |
| • Интернет+               |   |                                                                            |            |                |                                                       |               |
| 🗭 Сообщения               |   |                                                                            |            |                |                                                       | 1998)<br>1997 |
| ≣ Дополнительные услуги   |   | Ваш депозит: -2309 грн<br>Рекомендуемая сумма для оплаты 2309 грн          |            | a              | Зы хотите зарегистрирова<br>адрес текущего устройства | гь мак<br>1?  |
| 📼 Карточки пополнения     |   | Номер счета Ukrpays: 1                                                     |            |                | Подтвердить ДА !                                      |               |
| С• Выход                  |   | Последнее пополнение счета: 2020-05-05 12:36:44 12 грн<br>Пополнить счет ! |            | c              | Отменить приостановлении                              | 9?            |
|                           |   | Информация 오                                                               |            |                | Подтвердить Д <u>А !</u>                              |               |

Или если дашбоард отключен, уведомления должно появится у клиента в информации о пользователе.

| ABillS                    | ≡ | Дата:                                     | : 2020-06-01 14:00:17 | <b>Логин:</b> vasya_tt | IP: 146.120.175.204 | Состояние: Активно | Русский × 🔻 |
|---------------------------|---|-------------------------------------------|-----------------------|------------------------|---------------------|--------------------|-------------|
| Информация о пользователе |   |                                           |                       |                        |                     |                    |             |
| € Денежные операции       | < | Внимание!                                 |                       |                        |                     |                    |             |
| • Интернет+               | < | Проводятся аварийно-ремонтн               |                       |                        |                     |                    |             |
| 🗭 Сообщения               |   |                                           |                       |                        |                     |                    |             |
| ≣ Дополнительные услуги   |   |                                           | Ин                    | формация               |                     |                    | Изменить    |
| С+ Выход                  |   | Логин                                     | vasya_tt (UID: 768)   |                        |                     |                    | qr code     |
|                           |   | Депозит                                   | 0.00                  |                        |                     |                    |             |
|                           |   | Кредит                                    | 0 ( 0000-00-00 )      |                        |                     |                    |             |
|                           |   | ФИО                                       | SSS                   |                        |                     |                    |             |
|                           |   | Телефон                                   | 2222                  |                        |                     |                    |             |
|                           |   | Мобильный телефон                         |                       |                        |                     |                    |             |
|                           |   | Адрес                                     | Ленина, 199/          |                        |                     |                    |             |
|                           |   | E-mail                                    |                       |                        |                     |                    |             |
|                           |   | Договор                                   | В этой категории п    | ока нет данных         |                     |                    |             |
|                           |   | Договор Дата                              | 0000-00-00            |                        |                     |                    |             |
|                           |   | Статус                                    | Активно               |                        |                     |                    |             |
|                           |   |                                           |                       | Оплаты                 |                     |                    |             |
|                           |   | Дата                                      |                       |                        |                     |                    |             |
|                           |   | Сумма                                     |                       |                        |                     |                    |             |
|                           |   | • Internet Услуга: 17<br>Не активизирован |                       |                        |                     |                    |             |

Если дашбоард включен, оно будет и на дашбоарде, и в информации об абоненте.

Для того что бы данное уведомления отображалось, надо его включить параметром

| Параметр                             | Значения                                        |
|--------------------------------------|-------------------------------------------------|
| <pre>\$conf{USER_ACCIDENT_LOG}</pre> | 1 - включит уведомления о поломки для абонентов |

### Компенсация из журнала аварий

Есть возможность сделать компенсацию из журнала аварий. Для этого вам надо зайти в Обслуживание — Журнал аварий, выбрать аварию (поломку), за которою будет сделана компенсацию и нажать на иконку

| Журн     | ал аварий           |                        |                                            |            |                 |           |                                                                                                    |       |
|----------|---------------------|------------------------|--------------------------------------------|------------|-----------------|-----------|----------------------------------------------------------------------------------------------------|-------|
| +<br>#47 | Q<br>Дата           | Название               | Описание                                   | Приоритет  | Администратор   | Статус    | Адрес                                                                                                    | Ţ     |
| 4        | 2022-08-08 12:59:00 | Обрыв кабеля           | ОБРЫВ                                      | Нормальная | abills Adminko1 | Обработка | г.Зугрес<br>Харцызск                                                                                                    | / × 🗉 |
| 8        | 2022-08-10 13:51:00 | Поломка у пользователя | Поломка роутера у пользователя (Черемушки) | Высокий    | abills Adminko1 | Обработка | Харцызск, Черемушки, ул.40 лет осв. Украины, 29<br>Харцызск, Черемушки, ул.40 лет осв. Украины, 31<br>Харцызск, Черемушки, ул.Андрея Чумака | / × 🗉 |
| Bcero    | :                   |                        |                                            |            |                 | 2         |                                                                                                    |       |

После этого вы попадете в меню компенсации.

| Р Обслужива | ание > Журнал аварий 🚺 > Компенсация |             |                   |
|-------------|--------------------------------------|-------------|-------------------|
|             |                                      | Компенсация |                   |
|             |                                      | Услуга:     | 100 : Admin 🗙 🔻   |
|             |                                      | Районы      | Main District × - |
|             |                                      | Улица       | X *               |
|             |                                      | Дом         | x <del>+</del>    |
|             |                                      |             |                   |
|             |                                      | к           | омпенсация        |
| Компенса    | ация                                 |             |                   |
|             |                                      |             |                   |
| # 11        | Процент                              | Дата        | Услуга            |
| 6           | 12%                                  | 2020-05-14  | 100 : Admin       |
| 7           | 0%                                   | 2020-05-14  | 100 : Admin       |
| 8           | 0%                                   | 2020-05-14  | 100 : Admin       |
| 9           | 0%                                   | 2020-05-14  | 100 : Admin       |

Выберите услугу, за которою будет сделана компенсация, поле районы, улица и дом будут сами заполнены, т.е. если авария была в районе, тогда поле район заполнится, а если была на улице, то будет заполнена улица. После этого средства будут возвращены всем пользователям, кто подключён в этом районе, улице или доме. Также вы можете поменять эти параметры вместо стандартных, если авария была в одном районе, а вам надо возместить средства пользователям другого района, то можно просто поменять район. Средства возмещаются за дни аварии, т.е. если авария была 20 дней, то средства буду возмещены за эти 20 дней по формуле (месячная абон. плата / 30) \* количество дней, или же - дневная абон. плата \* количество дней.

Если вы откроете меню компенсация, то увидите только список компенсированных средств.

| Kommelcatuus         Inocess         Jara         Yonyra           a lk         Npoqeary         Qa20-05-14         100 : Admin         Image of the second of the second | I <sup>■</sup> Обслуживание > Жур | Обслуживание > Журнал аварий 🚺 > Компенсация |            |             |              |  |
|----------------------------------------------------------------------------------------------------|-----------------------------------|----------------------------------------------|------------|-------------|--------------|--|
| Plan         Noterr           6         12%         2020514         100: Admin         101           7         0%         2020514         100: Admin         101           8         0%         2020514         100: Admin         101           9         0%         2020514         100: Admin         101           10         0%         2020514         100: Admin         101           11         0%         20204514         100: Admin         101           12         1%         20204514         100: Admin         101           14         0%         20204514         100: Admin         101           15         1%         20204514         100: Admin         101           14         1%         20204514         100: Admin         101           15         1%         20204514         100: Admin         101           16         2%         20204514         100: Admin         101           17         2%         20204514         100: Admin         101           16         2%         20204514         100: Admin         101           17         2%         20204514         100: Admin                                                                                                    | Компенсация                       | Компенсация                                  |            |             |              |  |
| # Inputer         Дал         Услуга           6         1%         20205-14         100: Admin         101           7         0%         20205-14         100: Admin         101           8         0%         20205-14         100: Admin         101           9         0%         20205-14         100: Admin         101           10         0%         20205-14         100: Admin         101           11         0%         20205-14         100: Admin         101           12         1%         20205-14         100: Admin         101           14         0%         20205-14         100: Admin         101           15         1%         20205-14         100: Admin         101           16         2%         20205-14         100: Admin         101           17         4%         20205-14         100: Admin         101           16         2%         20205-14         100: Admin         101           17         2%         20205-14         100: Admin         101           18         2%         20205-14         100: Admin         101           19         2%         20205-14                                                                                                    |                                   |                                              |            |             | ✓ 1 25 50 75 |  |
| 6       12%       920-05-14       100: Admin       100         7       0%       202-05-14       100: Admin       100         8       0%       202-05-14       100: Admin       100         9       0%       202-05-14       100: Admin       100         10       0%       202-05-14       100: Admin       100         10       0%       202-05-14       100: Admin       100         11       0%       202-05-14       100: Admin       100         12       1%       202-05-14       100: Admin       100         14       0%       202-05-14       100: Admin       100         13       21%       202-05-14       100: Admin       100         14       21%       202-05-14       100: Admin       100         15       21%       202-05-14       100: Admin       100         16       22%       202-05-14       100: Admin       100         17       22%       202-05-14       100: Admin       100         18       22%       202-05-14       100: Admin       100         19       22%       202-05-14       100: Admin       100         19                                                                                                    | # 11                              | Процент                                      | Дата       | Услуга      |              |  |
| 7       9%       2020514       100: Admin       10         8       0%       2020514       100: Admin       10         9       0%       2020514       100: Admin       10         10       0%       2020514       100: Admin       10         11       0%       2020514       100: Admin       10         12       1%       2020514       100: Admin       10         13       1%       2020514       100: Admin       10         14       2%       2020514       100: Admin       10         14       2%       2020514       100: Admin       10         14       2%       2020514       100: Admin       10         15       1%       2020514       100: Admin       10         16       2%       2020514       100: Admin       10         17       2%       2020514       100: Admin       10         18       2%       2020514       100: Admin       10         19       2%       2020514       100: Admin       10         20       31%       2020514       100: Admin       10                                                                                                    | 6                                 | 12%                                          | 2020-05-14 | 100 : Admin | <b>ô</b>     |  |
| 8         9%         2020-514         100: Admin         10           9         9%         2020-514         100: Admin         11           10         9%         2020-514         100: Admin         11           11         9%         2020-514         100: Admin         11           12         21%         2020-514         100: Admin         11           13         21%         2020-514         100: Admin         11           14         21%         2020-514         100: Admin         11           15         21%         2020-05-14         100: Admin         11           16         22%         2020-05-14         100: Admin         11           16         21%         2020-05-14         100: Admin         11           17         22%         2020-05-14         100: Admin         11           18         22%         2020-05-14         100: Admin         11           19         22%         2020-05-14         100: Admin         11           19         22%         2020-05-14         100: Admin         11           19         22%         2020-05-14         100: Admin         11           10<                                                                                                    | 7                                 | 0%                                           | 2020-05-14 | 100 : Admin | ŵ            |  |
| 9       9%       2020-514       100: Admin       10         10       9%       2020-514       100: Admin       10         11       9%       2020-514       100: Admin       10         12       21%       2020-514       100: Admin       10         13       21%       2020-514       100: Admin       10         14       21%       2020-514       100: Admin       10         15       21%       2020-514       100: Admin       10         16       22%       2020-514       100: Admin       10         17       22%       2020-514       100: Admin       10         18       22%       2020-514       100: Admin       10         19       22%       2020-514       100: Admin       10         20       31%       2020-514       100: Admin       10                                                                                                    | 8                                 | 0%                                           | 2020-05-14 | 100 : Admin | ŵ            |  |
| 10       0%       2020-05-14       100: Admin       10         11       0%       2020-05-14       100: Admin       10         12       21%       2020-05-14       100: Admin       10         13       21%       2020-05-14       100: Admin       10         14       21%       2020-05-14       100: Admin       10         15       21%       2020-05-14       100: Admin       10         16       22%       2020-05-14       100: Admin       10         17       22%       2020-05-14       100: Admin       10         18       22%       2020-05-14       100: Admin       10         19       22%       2020-05-14       100: Admin       10         20       31%       2020-05-14       100: Admin       10                                                                                                    | 9                                 | 0%                                           | 2020-05-14 | 100 : Admin | ŵ            |  |
| 11       0%       2020-05-14       100: Admin       10         12       21%       2020-05-14       100: Admin       10         13       21%       2020-05-14       100: Admin       10         14       21%       2020-05-14       100: Admin       10         15       21%       2020-05-14       100: Admin       10         16       22%       2020-05-14       100: Admin       10         17       22%       2020-05-14       100: Admin       10         18       22%       2020-05-14       100: Admin       10         19       22%       2020-05-14       100: Admin       10         20       31%       2020-05-14       100: Admin       10                                                                                                    | 10                                | 0%                                           | 2020-05-14 | 100 : Admin | ŵ            |  |
| 12     21%     2020-05-14     100: Admin     10       13     21%     2020-05-14     100: Admin     10       14     21%     2020-05-14     100: Admin     10       15     21%     2020-05-14     100: Admin     10       16     22%     2020-05-14     100: Admin     10       17     22%     2020-05-14     100: Admin     10       18     22%     2020-05-14     100: Admin     10       19     22%     2020-05-14     100: Admin     10       20     31%     2020-05-14     100: Admin     10                                                                                                    | 11                                | 0%                                           | 2020-05-14 | 100 : Admin | ŵ            |  |
| 13     21%     2020-05-14     100: Admin     10       14     21%     2020-05-14     100: Admin     10       15     21%     2020-05-14     100: Admin     10       16     22%     2020-05-14     100: Admin     10       17     22%     2020-05-14     100: Admin     10       18     22%     2020-05-14     100: Admin     10       19     22%     2020-05-14     100: Admin     10       20     31%     2020-05-14     100: Admin     10                                                                                                    | 12                                | 21%                                          | 2020-05-14 | 100 : Admin | ŵ            |  |
| 14     21%     2020-05-14     100: Admin     10       15     21%     2020-05-14     100: Admin     10       16     22%     2020-05-14     100: Admin     10       17     22%     2020-05-14     100: Admin     10       18     22%     2020-05-14     100: Admin     10       19     22%     2020-05-14     100: Admin     10       20     31%     2020-05-14     100: Admin     10                                                                                                    | 13                                | 21%                                          | 2020-05-14 | 100 : Admin | ŵ            |  |
| 15     21%     2020-05-14     100: Admin     11       16     22%     2020-05-14     100: Admin     11       17     22%     2020-05-14     100: Admin     11       18     22%     2020-05-14     100: Admin     11       19     22%     2020-05-14     100: Admin     11       20     331%     2020-05-14     100: Admin     11                                                                                                    | 14                                | 21%                                          | 2020-05-14 | 100 : Admin | â            |  |
| 16     22%     2020-05-14     100: Admin       17     22%     2020-05-14     100: Admin       18     22%     2020-05-14     100: Admin       19     22%     2020-05-14     100: Admin       20     31%     2020-05-14     100: Admin                                                                                                    | 15                                | 21%                                          | 2020-05-14 | 100 : Admin | â            |  |
| 17     22%     2020-05-14     100: Admin       18     22%     2020-05-14     100: Admin       19     22%     2020-05-14     100: Admin       20     331%     2020-05-14     100: Admin                                                                                                    | 16                                | 22%                                          | 2020-05-14 | 100 : Admin | <b></b>      |  |
| 18         22%         2020-05-14         100: Admin         1           19         22%         2020-05-14         100: Admin         1           20         331%         2020-05-14         100: Admin         1                                                                                                    | 17                                | 22%                                          | 2020-05-14 | 100 : Admin | ŵ            |  |
| 19         22%         2020-05-14         100: Admin         10           20         331%         2020-05-14         100: Admin         10                                                                                                    | 18                                | 22%                                          | 2020-05-14 | 100 : Admin | â            |  |
| 20 331% 2020-05-14 100 : Admin                                                                                                    | 19                                | 22%                                          | 2020-05-14 | 100 : Admin | â            |  |
|                                                                                                    | 20                                | 331%                                         | 2020-05-14 | 100 : Admin | â            |  |

Также эти компенсации попадают в общий отчет платежей

# Журнал аварий - Пользователь

С недавних пор стала доступна возможность посмотреть персональные аварии пользователя. Для этого вам надо зайти на карточку пользователя и в правом меню выбрать **"Журнал аварий"**.

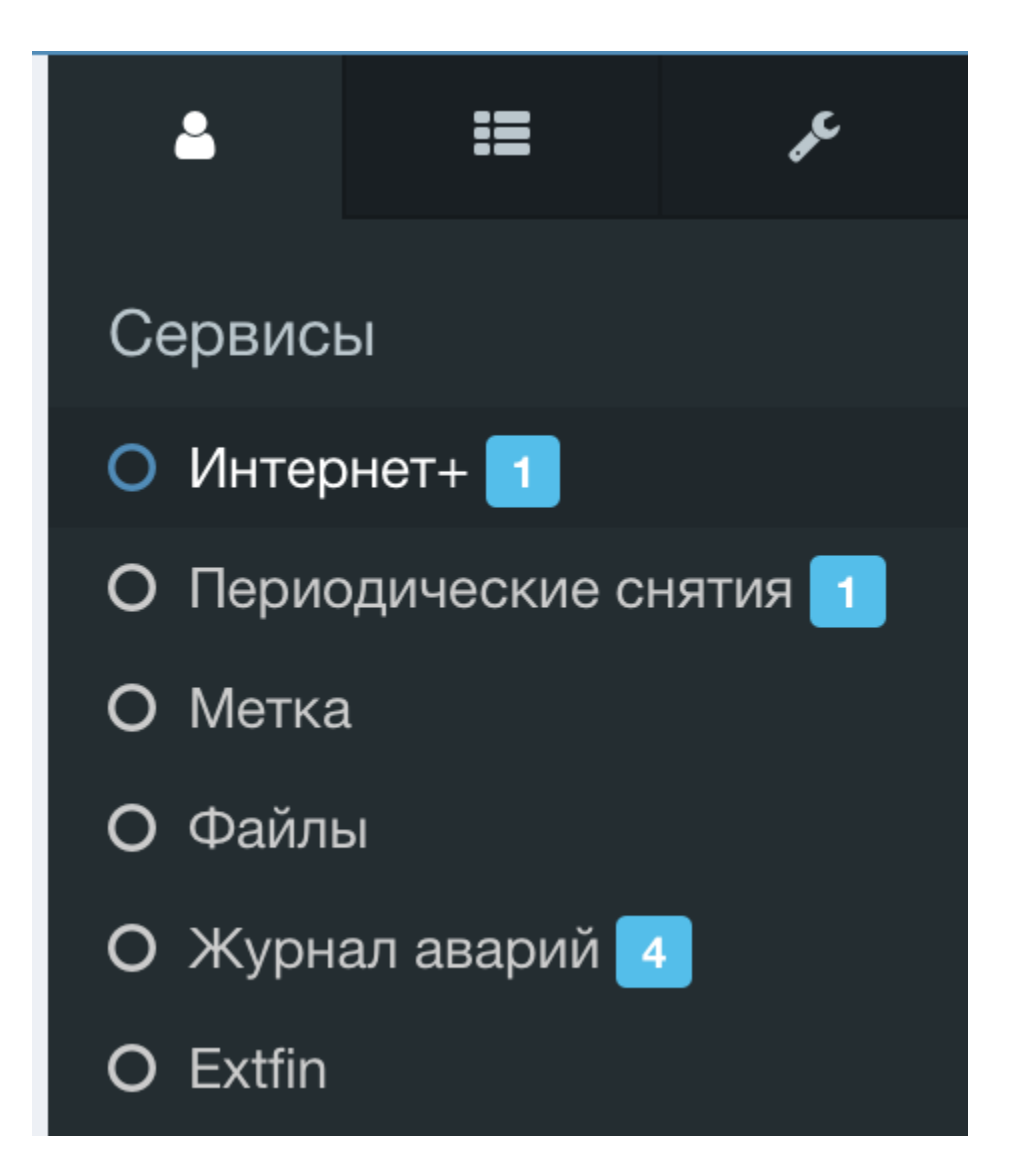

| Логины             |                             |                           |           |          |
|--------------------|-----------------------------|---------------------------|-----------|----------|
|                    |                             |                           |           |          |
| 🛔 Клиенты > Логины | > Информация > Сервисы > Жу | /рнал аварий              |           |          |
| <b>←</b>           | 🖍 🛓 t                       | est (UID: 1) 📀 🗭 🔣 test 📎 |           | <b>→</b> |
| Журнал аварий      | - Пользователь              |                           |           |          |
| Название Џ≟        | Описание                    | Администратор             | Статус    |          |
| test build         |                             | abills                    | Обработка | 1        |
| testststst         | tsstwts                     | abills                    | Обработка |          |
| fac                | sssss222111                 | abills                    | Обработка |          |
| ssssasf2323        | sssss222111fasasfas         | abills                    | Обработка | 1        |

После этого вы попадете в меню со всеми авариями, что относятся к этому пользователю. Будут отображены аварии, что попадают в диапазон адресов пользователя, т.е. "Район, улица, дом". Отсюда вы можете редактировать аварию, но адрес сменить будет нельзя.

### Оповещение пользователя об аварии

Есть возможность оповещать пользователя с помощью отправки сообщения, например в Telegram или Viber боты.

Для этого нужно прописать в конфиг

\$conf{ACCIDENT\_WARNING} = "Telegram, Viber, Push";

В поле **ACCIDENT\_WARNING** можно прописывать куда отправлять. Скрипт будет пытаться отправить сообщение по очереди, в данном случае:

1) попытается отправить в Телеграм пользователю;

2) если не получилось (например пользователь не подписан на телеграм) будет пробовать отправить в Viber.

Сообщение будет отправлено таким пользователям:

1) авария случилась в районе пользователя;

2) авария произошла на оборудовании, к которому подключен пользователь.

Сообщения отправляются при запуске billd плагина из крона

| config.pl                                                   |
|-------------------------------------------------------------|
| */10 * * * * root /usr/abills/libexec/billd accident_notify |

Чтобы изменить сообщение, которое приходит при аварии на оборудовании, нужно изменить в словаре EQUIPMENT\_ERR.

/usr/abills/Abills/modules/Accident/Ing\_russian.pl

Видео